BIP Web Service Reports Oracle FLEXCUBE Universal Banking Release 12.87.7.0.0 [May] [2021]

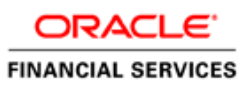

# **Table of Contents**

| 1. SE | RVER SETUP FOR WEB SERVICE BASED BIP REPORTS | 1-1 |
|-------|----------------------------------------------|-----|
| 1.1   | INTRODUCTION                                 | 1-1 |
| 1.2   | Prerequisites                                |     |
| 1.3   | DEPLOYING BIP REPORTS                        | 1-1 |
| 1.3   | 3.1 Setting up BIP Server                    |     |
| 1.3   | 3.2 Setting Up BIP Data Sources              |     |
| 1.3   | 3.3 Creating BI Publisher 'FCReports' Folder |     |
| 1.3   | 3.4 Creating BI Publisher Report Job         |     |
| 1.3   | 3.5 Configuring BIP Currency                 |     |
|       |                                              |     |

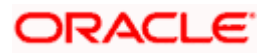

# 1. Server Setup for Web Service Based BIP Reports

# 1.1 Introduction

This chapter explains the method to setup the web services based BI Publisher reports server on BIP 12C.

# 1.2 **Prerequisites**

Before you continue, ensure that Oracle BI Publisher 12C on the server machine.

# 1.3 Deploying BIP Reports

This section guides you through the deployment of BI Publisher reports. BIP reports deployment involves the following steps:

- Setup BI Publisher Server
- Setup BI Publisher Data Source
- Create BI Publisher FC Reports folder
- Configure BI Publisher Currency

These steps are explained under the following headings.

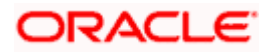

## 1.3.1 Setting up BIP Server

For setting up BI Publisher server, follow the steps below.

1. Go to Oracle BI Publisher Web Server's Administration Console.

| ORACLE BI Publisher Enterprise                                                                             |                                    |
|----------------------------------------------------------------------------------------------------|------------------------------------|
|                                                                                                    |                                    |
|                                                                                                    |                                    |
|                                                                                                    |                                    |
|                                                                                                    |                                    |
|                                                                                                    |                                    |
|                                                                                                    | Sign In                            |
|                                                                                                    | Please enter username and password |
|                                                                                                    | Username                           |
|                                                                                                    |                                    |
|                                                                                                    | Password                           |
|                                                                                                    |                                    |
|                                                                                                    | Accessibility Mode                 |
|                                                                                                    |                                    |
|                                                                                                    | Sign In                            |
|                                                                                                    | 44                                 |
|                                                                                                    | PT 4 English (United States)       |
|                                                                                                    |                                    |
|                                                                                                    |                                    |
|                                                                                                    |                                    |
|                                                                                                    |                                    |
|                                                                                                    |                                    |
|                                                                                                    |                                    |
| Oracle BI Publisher 12.2.1.0.0<br>Conversion of 2003 2015 Oracle and/or its affiliates All rights reserved |                                    |
| copyright is a copy point of order and on an annance we right b (CSC) (CSC)                                |                                    |
|                                                                                                    |                                    |
|                                                                                                    |                                    |
|                                                                                                    |                                    |
|                                                                                                    |                                    |

Specify the user name and password and click 'Sign In' button to sign in.

On successful login, the following screen is displayed.

| RACLE BI Public    | sher Enterprise  | Search All | w.      | Q Administration | Help 👻       | Sign Out |
|--------------------|------------------|------------|---------|------------------|--------------|----------|
| ome                |                  | Home       | Catalog | New v Open v     | Signed In As | weblogic |
| Create             | Recent           |            |         |                  |              |          |
| Report             | Reports          |            |         |                  |              |          |
| -                  | Others           |            |         |                  |              |          |
| Report Job         | Favorites Manage |            |         |                  |              |          |
| Cala Madal         |                  |            |         |                  |              |          |
| Data Model         |                  |            |         |                  |              |          |
| More +             |                  |            |         |                  |              |          |
| Browse/Manage      |                  |            |         |                  |              |          |
| Catalog Folders    |                  |            |         |                  |              |          |
| Report Job History |                  |            |         |                  |              |          |
|                    |                  |            |         |                  |              |          |
|                    |                  |            |         |                  |              |          |
|                    |                  |            |         |                  |              |          |
|                    |                  |            |         |                  |              |          |
|                    |                  |            |         |                  |              |          |
|                    |                  |            |         |                  |              |          |
|                    |                  |            |         |                  |              |          |
|                    |                  |            |         |                  |              |          |

Click the link 'Administration' on the top right of the screen.

The following screen is displayed.

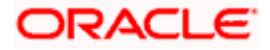

| DRACLE <sup>®</sup> BI Publisher Enterprise                                                                                                | Search All                                                                                    | ¥1         | 0, 1         | Administration | Help 🔻       | Sign Out   |
|----------------------------------------------------------------------------------------------------|-----------------------------------------------------------------------------------------------|------------|--------------|----------------|--------------|------------|
| Iministration                                                                                                    | Ho                                                                                            | me Catalog | New <b>v</b> | Open 🔻         | Signed In As | weblogic 🔻 |
| Data Sources                                                                                                    | System Maintenance                                                                            |            |              |                |              |            |
| IADI Connection<br>File<br>LDAP Connection<br>OLAP Connection<br>W HTTP Connection                                                         | Scheduler Configuration<br>Scheduler Deprotein<br>Report Viewer Configuration<br>Manage Cache |            |              |                |              |            |
| Security Center                                                                                                    | Runtime Configuration                                                                         |            |              |                |              |            |
| Security Configuration<br>Roles and Permissions<br>Digital Signature                                                                       | Properties<br>Font Mappings<br>Currency Formats                                               |            |              |                |              |            |
| Delivery                                                                                                    | Integration                                                                                   |            |              |                |              |            |
| Dekey Configuration<br>Printer<br>Fax<br>Fax<br>Fixe<br>VietaDiv<br>VietaDiv<br>FTP<br>FTP<br>ContentServer<br>CutPS Server<br>CUPS Server | Oracle BI Presentation Services                                                               |            |              |                |              |            |
| racle BI Publisher 12 2:1.0.0 (build:20151008.1303)                                                                                        |                                                                                               |            |              |                |              |            |

Click 'Server Configuration' under 'System Maintenance'.

The following screen is displayed.

| ORACLE <sup>®</sup> BI Publisher Enterprise                         |                                                                                         | Search All | Ŧ       | Administ   | ration Help 🔻 | Sign Out    |     |
|---------------------------------------------------------------------|-----------------------------------------------------------------------------------------|------------|---------|------------|---------------|-------------|-----|
| Administration                                                      |                                                                                         | Home       | Catalog | New v Open |               | weblogic    | w   |
| dministration > Server Configuration                                |                                                                                         |            |         |            |               |             | . 6 |
| System Maintenance                                                  |                                                                                         |            |         |            |               |             | . 1 |
| Server Configuration Scheduler Configuration Sche                   | eduler Diagnostics Report Viewer Configuration Manage Cache                             |            |         |            |               |             |     |
| ✓ TIP Any changes will only take effect after the application is re | started.                                                                                |            |         |            | A             | pply Cancel |     |
| Catalog                                                             |                                                                                         |            |         |            |               |             |     |
| The Catalog contains all content such as reports and data models    | 5                                                                                       |            |         |            |               |             |     |
| Catalog Type Oracle BI 🗮 Catalog                                    |                                                                                         |            |         |            |               |             |     |
| Server Version V                                                    | 17                                                                                      |            |         |            |               |             |     |
| Connection protocol                                                 | TCP                                                                                     |            |         |            |               |             |     |
|                                                                     | Test Connection                                                                         |            |         |            |               |             |     |
| BI Publisher repository /                                           | /scratch/app/obie1221/user_projects/domains/bi/bidata/components/bipublisher/repository |            |         |            |               |             |     |
| BI Search URL                                                       | http://ofss220331.in.oracle.com:8505/bisearch/rest/BISearchQueryService/search          |            |         |            |               |             |     |
| BI Search Group name                                                | bisearch_ws                                                                             |            |         |            |               |             |     |
| BI Search Timeout (millisecond)                                     | 6000                                                                                    |            |         |            |               |             |     |
| General Properties                                                  |                                                                                         |            |         |            |               |             |     |
|                                                                     |                                                                                         |            |         |            |               |             |     |
| 5                                                                   | ystem Temporary Directory                                                               |            |         |            |               |             |     |
|                                                                     | Report Scalable Threshold                                                               |            |         |            |               |             |     |
| Caching                                                             |                                                                                         |            |         |            |               |             |     |
|                                                                     |                                                                                         |            |         |            |               |             |     |
| Code Enviro                                                         | time (minutes)                                                                          |            |         |            |               |             |     |
| Caule Expra                                                         | (minute)                                                                                |            |         |            |               |             |     |
| G                                                                   | ache Size Limit                                                                         |            |         |            |               |             |     |
| Maximum Cached Rep                                                  | sort Definitions                                                                        |            |         |            |               |             |     |
|                                                                     |                                                                                         |            |         |            |               |             |     |
| Database Fallover                                                   |                                                                                         |            |         |            |               |             | >   |

Specify the following details:

#### **Cache Expiration (Minutes)**

Specify the duration for which the data need to be stored in the cache. You need to specify the duration in terms of minutes.

#### Cache Size Limit

Specify the maximum size allowed for cache.

#### **Maximum Cached Report Definition**

Specify the maximum number of reports that can be stored in cache.

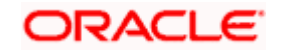

Cache related settings are optional. Once you have specified the above details, click 'Apply'. This completes the process of BIP service setup.

## 1.3.2 Setting Up BIP Data Sources

For setting up BI Publisher data sources, follow the steps below.

1. Go to Oracle BI Publisher Web Server's Administration Console. Specify the user name and password and click 'Sign In' button to sign in.

Click the link 'Administration' on the top right of the screen. The following screen is displayed.

|                                                                                                    | Search All                                                                                                    | ¥:      | Administration | n Help v     | Sign Out   |
|----------------------------------------------------------------------------------------------------|----------------------------------------------------------------------------------------------------|---------|----------------|--------------|------------|
| Administration                                                                                                    | Home                                                                                                    | Catalog | New v Open v   | Signed In As | weblogic v |
| Data Sources           J/DE Connection           J/NDI Connection           File           LDAP Connection           OLAP Connection           VLAP Connection           HTTP Connection | System Maintenance<br>Servic Configuration<br>Scheduler Computenton<br>Scheduler Diagnostics<br>Report Viewer Configuration<br>Manage Cache |         |                |              |            |
| Security Center<br>Sociality Configuration<br>Robeis and Phomissions<br>Digital Signature                                                                                                | Runtime Configuration<br>Properties<br>Font Mappings<br>Currency Formats                                                                    |         |                |              |            |
| Delivery<br>Delivery Configuration<br>Printer<br>Remail<br>WeeDAV<br>HTTP<br>Conferent Server<br>CUPS Server                                                                             | Integration<br>Oracle BI Presentation Services                                                                                              |         |                |              |            |
| Oracle BI Publisher 12.2.1.0.0 (build 20151008.1303)                                                                                                    |                                                                                                    |         |                |              |            |

Click 'JDBC Connection' under 'Data Sources'. The following screen is displayed.

|                       | Publisher Enterprise                           |        | Search All | v         | 0,    | Administration | Help 💌       | Sign Out 🚥 |
|-----------------------|------------------------------------------------|--------|------------|-----------|-------|----------------|--------------|------------|
| Administration        |                                                |        | Hon        | e Catalog | New 🔻 | Open 💌         | Signed In As | weblogic 🔻 |
| Administration > JDBC |                                                |        |            |           |       |                |              |            |
| Data Sources          |                                                |        |            |           |       |                |              |            |
| JDBC JNDI File LDAP   | OLAP Web Services HTTP                         |        |            |           |       |                |              |            |
| Add Data Source       |                                                |        |            |           |       |                |              |            |
| Data Source Name      | Connection String                              | Delete |            |           |       |                |              |            |
| demo                  | jdbc:oracle:thin:@HOST:PORT:SID                | 1      |            |           |       |                |              |            |
| FCBIP                 | jdbc:oracle:thin:@10.184.132.131:1522:FCDEV123 | Û      |            |           |       |                |              |            |
| FCBIPBPEL             | jdbc:oracle:thin:@10.184.132.131:1522:FCDEV123 | Û      |            |           |       |                |              |            |
| Oracle BI EE          | jdbc:oraclebi://ofss220331.in.oracle.com:8514/ | Û      |            |           |       |                |              |            |
|                       |                                                |        |            |           |       |                |              |            |
|                       |                                                |        |            |           |       |                |              |            |
|                       |                                                |        |            |           |       |                |              |            |
|                       |                                                |        |            |           |       |                |              |            |
|                       |                                                |        |            |           |       |                |              |            |
|                       |                                                |        |            |           |       |                |              |            |
|                       |                                                |        |            |           |       |                |              |            |

Click 'Add Data Source' button under 'JDBC' tab. The following screen is displayed.

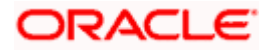

| deminstration       New       Cading       New year       Open year       Specify its weekspice                                                                                                    | DRACLE BI Publisher Enterprise                                                                                                    |                                                     |   | Search All |      | *       | 9     | Administration | Help 💌       | Sign Out 🚥 |
|----------------------------------------------------------------------------------------------------|----------------------------------------------------------------------------------------------------|-----------------------------------------------------|---|------------|------|---------|-------|----------------|--------------|------------|
| http://www.initial.com/or 2005 - Vubdet bals Source FXBP                                                                                                    | dministration                                                                                                    |                                                     |   |            | Home | Catalog | New * | Open 💌         | Signed In As | weblogic 🔻 |
| tende beforer FGBP                                                                                                    | ninistration > JDBC > Update Data Source: FCBIP                                                                                                    |                                                     |   |            |      |         |       |                |              | 0          |
| Read         VTP Tay No houds Facion Meddewase Society Model, added the laws Hat E ystem Utations constants.         VTP Tay No houds Facion Meddewase Society Model, added the laws Hat E ystem Utations constants.         VTP Tay No houds Facion Meddewase Society Model, added the laws Hat E ystem Utations constants.         VTP Tay No houds Facion Meddewase Society Model, added the laws Hat E ystem Utations constants.         VTP Tay No houds Facion Meddewase Society Model, added the laws Hat E ystem Utations constants.         VTP Tay No houds Facion Meddewase Society Model, added Tay Note Society Tay Note Note Note Note Note Note Note Note                                                                                                    | date Data Source: FCBIP                                                                                                    |                                                     |   |            |      |         |       |                |              |            |
| tenesi  TP Pless muls are to instal the regard CKC driver detacle.  TP Pless muls are to instal the regard CKC driver detacle.  Dud Source heres  CDU Source heres  CDU Source here  CDU Source heres  CDU Source heres  CDU Source  |                                                                                                    |                                                     |   |            |      |         |       |                | Ap           | ply Cancel |
| If JP Resumes are to real the Nucleower Society Model, which the to system that challes to use to the System Nucleower Society Model, which the to system Nucleower Society Model, which the to system Nucleower Society Model, which the to system Nucleower Society Model, which the to system Nucleower Society Model, which the to system Nucleower Society Model, which the to system Nucleower Society Model, which the to system Nucleower Society Model, which the to system Nucleower Society Model, which the to system Nucleower Society Model, which the to system Nucleower Society Model, which the to system Nucleower Society Model and Society Model and            | ieneral                                                                                                    |                                                     |   |            |      |         |       |                |              |            |
| Data Save How       FCBP         * Once Sive How       FCBP         * Once Sive How       FCBP         * Once Sive How       FCBPSIZE         * Once Sive How       FCDPSIZE         * Once Sive How       FCDPSIZE         * Once Sive How       FCDPSIZE         * Once Sive How       FCDPSIZE         * Name       FCDPSIZE         * Name       FCDPSIZE         * Name       FCDPSIZE         * Name       FCDPSIZE         * Name       FCDPSIZE         * Name       FCDPSIZE         * Name       FCDPSIZE         * Name       FCDPSIZE         * Name       FCDPSIZE         * Name       FCDPSIZE         * Name       FCDPSIZE         * Table Access to a backg data source, please dededed backgroup dedes and ref the recessary connection references.         * Table Access to a backg data source, please dededededes and ref the recessary connection references.         * Table Access to a backg data source, please dededededes and ref the recessary connection references.                                                                                                    | TIP Please make sure to install the required JDBC driver classes.<br>TITP With Orade Fusion Middleware Security Model, select the Use System User checkbox to use the B | System User for your BI Server Database Connection. |   |            |      |         |       |                |              |            |
| * Omer Pro       ode 12 *         * Database Provide       ardia: globa Colded Provide         * Connection Start       provide Note Start         * Connection Start       Provide Note Start         * Connection Start       Provide Note Start         * Connection Start       Provide Note Start         * Connection Start       Provide Note Start         * Connection Start       Provide Note Start         * Connection Start       Provide Note Start         * Provide Note Start       Provide Note Start         * Provide Note Start       Provide Note Start         * Provide Note Start       Provide Note Start         * Ret Notes NoteStart       Provide NoteStart         * Connection Start       Provide NoteStart         * Connection Start       Provide NoteStart         * Connection Start       Provide NoteStart         * Connection Start       Provide NoteStart         * Connection Start       Provide NoteStart         * Connection Start       Provide NoteStart                                                                                                    | Data Source Name                                                                                                    | FCBIP                                               |   |            |      |         |       |                |              |            |
| * Database Driver coll       eracle files: CondetDriver         * Connection sile       improver coll         * Connection sile       improver coll         * Connection sile       improver coll         * User ave       improver coll         * User ave       improver coll                                                                                                    | * Driver Type                                                                                                    | Oracle 12c 🔹                                        |   |            |      |         |       |                |              |            |
| * Control in the Status in the Status is the Status in the Status is the Status in the Status is the Status is                                 | * Database Driver Class                                                                                                    | oracle.jdbc.OracleDriver                            |   |            |      |         |       |                |              |            |
|                                                                                                    | * Connection String                                                                                                    | (Example: oracle.jdbc.OracleDriver )                |   |            |      |         |       |                |              |            |
| Uss System Use       Image: CUES123         Parse mode       Image: CUES123         Parse mode       Image: CUES1233         Parse mode       Image: CUES1233         Parse mode       Image: CUES1233         Parse mode       Image: CUES12333                                                                                                    |                                                                                                    | jdbcroraclerthin:@10.184.132.131:1522:FCDEV123      | 0 |            |      |         |       |                |              |            |
| * Usarara       FUBS123         Partered       ************************************                                                                                                    | Use System User                                                                                                    |                                                     |   |            |      |         |       |                |              |            |
| Passonal Andrea Passonal Andrea Passonal Andre | * Username                                                                                                    | FCUBS123                                            |   |            |      |         |       |                |              |            |
| Pie Picces fundion Piet Picces fundion Piet Picces fundion U Use Prany Authentication Text Connection                                                                                                    | Password                                                                                                    |                                                     |   |            |      |         |       |                |              |            |
|                                                                                                    | Pre Process Function                                                                                                    |                                                     |   |            |      |         |       |                |              |            |
| TIP To walk access to a backup data source, please duel the backup Data Source duelabors and enter the nonseasy connection information.                                                                                                    | Bast Brooser Election                                                                                                    |                                                     |   |            |      |         |       |                |              |            |
| The To enable access to a backup fals source, please ched, the Use Backup Data Source ched, but and enter the necessary connection information.                                                                                                    | Post Process Forces                                                                                                    | Lice Brown Authentication                           |   |            |      |         |       |                |              |            |
| And up Data Source  TTP To enable scores to a backup data source, please check the Use Backup Data Source checkbox and enter the messaary connection information.  Use Backup Data Source  Connection String  Connection String  Connection String  Connection String  Connection String Connection String   |                                                                                                    | Test Connection                                     |   |            |      |         |       |                |              |            |
| Analog Data Source  #TIP To enable access to a backup data source, please check the Use Backup Data Source checkbox and enter the necessary connection information.  Lise Backup Data Source Connection String Connection String Con |                                                                                                    | Tex connection                                      |   |            |      |         |       |                |              |            |
| Artige Data Source TTP To enable access to a backup data source, please check the Use Backup Data Source and enter the necessary connection information. Use Backup Data Source Connection Storing Connection Storing Connecti |                                                                                                    |                                                     |   |            |      |         |       |                |              |            |
| TTP To enable access to a backup data source, please check the Use Backup Data Source and enter the necessary connection information. Use Backup Data Source Connection String Connection String | ackup Data Source                                                                                                    |                                                     |   |            |      |         |       |                |              |            |
| TTP To enable access to a lackup data source, please check the take Backup Data Source development of information. Use Backup Data Source Connection String                                                                                                    |                                                                                                    |                                                     |   |            |      |         |       |                |              |            |
| Los Bickip Data Somo                                                                                                    | TIP To enable access to a backup data source, please check the Use Backup Data Source checkbox ar                                                                       | d enter the necessary connection information.       |   |            |      |         |       |                |              |            |
| Connection String                                                                                                    | Use Backup Data Source                                                                                                    |                                                     |   |            |      |         |       |                |              |            |
| · · · · · · · · · · · · · · · · · · ·                                                                                                    | Connection String                                                                                                    |                                                     | ~ |            |      |         |       |                |              |            |
|                                                                                                    |                                                                                                    |                                                     | ~ |            |      |         |       |                |              |            |

Specify the JDBC connection details as shown in the screen.

Ensure that the data source name displayed on the screen is the same as the one provided or 'defaultDataSourceRef' in the function ID specific report xdm files. All the xdm files should have the same defaultDataSourceRef.

Enter the user ID and password and click 'Test Connection' button. On successful connection, you will see a confirmation message on the screen.

Once the connection testing is successful, Click 'Apply' button. This completes the process of BIP data source setup.

### 1.3.3 Creating BI Publisher 'FCReports' Folder

For creating BI Publisher FC reports folder, follow the steps below.

- 1. In the shipment media, copy all the files from the following folders to a common location:
  - MAIN/<Module>/Datamodels\_12c
  - MAIN/<Module>/Reports\_12c

Along with these create a folder called 'Adv' and keep the files under these directories

- MAIN/<Module>/Advices\_12c/Datamodels\_12c
- MAIN//<Module>/Advices\_12c/Reports\_12c (except Branch Module)
- MAIN/<Module>/Advice\_12c/XSD

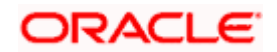

### For example:

| Name                                  | Date modified      | Туре        | Size |
|---------------------------------------|--------------------|-------------|------|
| \mu Adv                               | 9/2/2016 10:54 AM  | File folder |      |
| acrdltxn.xdmz                         | 7/27/2016 12:14 PM | XDMZ File   | 4 KB |
| acrfcdr.xdmz                          | 7/27/2016 12:14 PM | XDMZ File   | 3 KB |
| acrgpbal.xdmz                         | 7/27/2016 12:14 PM | XDMZ File   | 3 KB |
| acrjrnal.xdmz                         | 7/27/2016 12:14 PM | XDMZ File   | 4 KB |
| acrmrevl.xdmz                         | 7/27/2016 12:14 PM | XDMZ File   | 3 KB |
| acrpcash.xdmz                         | 7/27/2016 12:14 PM | XDMZ File   | 4 KB |
| acrpcshd.xdmz                         | 7/27/2016 12:14 PM | XDMZ File   | 4 KB |
| acrpfvbl.xdmz                         | 7/27/2016 12:14 PM | XDMZ File   | 3 KB |
| acrpmove.xdmz                         | 7/27/2016 12:14 PM | XDMZ File   | 4 KB |
| acrreval.xdmz                         | 7/27/2016 12:14 PM | XDMZ File   | 3 KB |
| acrstmnt.xdmz                         | 7/27/2016 12:14 PM | XDMZ File   | 2 KB |
| acrstmov.xdmz                         | 7/27/2016 12:14 PM | XDMZ File   | 3 KB |
| acruncol.xdmz                         | 7/27/2016 12:14 PM | XDMZ File   | 3 KB |
| acst_detailed.xdmz                    | 7/27/2016 12:20 PM | XDMZ File   | 2 KB |
| additionalcollateralletter.xdmz       | 8/8/2016 11:06 AM  | XDMZ File   | 4 KB |
| additionalinformationletter.xdmz      | 8/8/2016 11:06 AM  | XDMZ File   | 4 KB |
| advice_cr_instrtxn.xdmz               | 7/27/2016 4:31 PM  | XDMZ File   | 2 KB |
| amrfndhd.xdmz                         | 7/25/2016 3:41 PM  | XDMZ File   | 3 KB |
| amrfunbl.xdmz                         | 7/25/2016 3:41 PM  | XDMZ File   | 3 KB |
| amrnavmv.xdmz                         | 7/25/2016 3:41 PM  | XDMZ File   | 3 KB |
| ApplicantDependencyAnalysis.xdmz      | 8/8/2016 12:08 PM  | XDMZ File   | 4 KB |
| ApplicantOverallAnalysis.xdmz         | 8/8/2016 12:08 PM  | XDMZ File   | 4 KB |
| ApprovedIslamicFinancingCreationDeals | 8/8/2016 11:08 AM  | XDMZ File   | 4 KB |
| ApprovedLoanCreationDeals.xdmz        | 8/8/2016 12:08 PM  | XDMZ File   | 4 KB |
| bcrendoc.xdmz                         | 7/26/2016 12:23 PM | XDMZ File   | 3 KB |
| bcrmltnr.xdmz                         | 7/26/2016 12:23 PM | XDMZ File   | 3 KB |
| bcrobefr.xdmz                         | 7/26/2016 12:23 PM | XDMZ File   | 3 KB |
| bcrobtbp.xdmz                         | 7/26/2016 12:23 PM | XDMZ File   | 4 KB |
| bcrobuds.xdmz                         | 7/26/2016 12:23 PM | XDMZ File   | 3 KB |
| bcrobunp.xdmz                         | 7/26/2016 12:23 PM | XDMZ File   | 3 KB |
| herodace vdmz                         | 7/26/2016 12:23 PM | XDMZ File   | 3 KB |

Select all these and zip as FCReports.zip. Then rename this to FCReports.xdrz Deploy this file as follows.

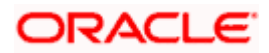

| 🔿 👩 http://                                    | whf00att.in.oracle.com | 9502/xmlpserver/ser | vlet/catalog                    |                |                         | ۍ - C | 🏓 Bug 24482406 - | LS REPORTS M | 🗿 This page can | t be displayed | Shared Folde | rs - Oracle BI P × |              |          |
|------------------------------------------------|------------------------|---------------------|---------------------------------|----------------|-------------------------|-------|------------------|--------------|-----------------|----------------|--------------|--------------------|--------------|----------|
| DRACL                                          | E' BI Publisher E      | nterprise           |                                 |                |                         |       |                  | Search All   |                 | v              | 0            | Administration     | Help 🔻       | Sign Out |
| atalog                                         |                        |                     |                                 |                |                         |       |                  |              | Home            | Catalog        | New 🔻        | Open 🔻             | Signed In As | weblogic |
| +* ± ±                                         | • % () I               | × 2 •               | Location /Sharer                | d Folders      |                         | •     |                  |              |                 |                |              |                    |              |          |
| Folders                                        |                        | Componer<br>Expand  | nts Last Modified 8/            | 12/16 11:39 AM | Created By weblogic     |       |                  |              |                 |                |              |                    |              |          |
| My Folders                                     |                        | FCReports<br>Expand | Last Modified 8/22              | /16 12:19 PM   | Created By weblogic     |       |                  |              |                 |                |              |                    |              |          |
| <ul> <li>Drafts</li> <li>end rep</li> </ul>    | vi                     | Sample Lit          | te Last Modified 8/12<br>More 🔻 | 2/16 11:39 AM  | Created By weblogic     |       |                  |              |                 |                |              |                    |              |          |
| A Shared Fo                                    | Iders                  |                     |                                 |                | pload                   |       |                  |              | ×               |                |              |                    |              |          |
| <ul> <li>E Compor</li> <li>E FCRepo</li> </ul> | ients<br>rts           |                     |                                 |                | Upload                  |       | Browse           |              |                 |                |              |                    |              |          |
| Sample                                         | Lite                   |                     |                                 | C              | overwrite existing file |       |                  |              |                 |                |              |                    |              |          |
|                                                |                        |                     |                                 |                |                         |       |                  |              |                 |                |              |                    |              |          |
|                                                |                        |                     |                                 |                |                         |       |                  |              |                 |                |              |                    |              |          |
|                                                |                        |                     |                                 |                |                         |       |                  |              |                 |                |              |                    |              |          |
|                                                |                        |                     |                                 |                |                         |       |                  | Upload C     | ancel           |                |              |                    |              |          |
| Tasks                                          |                        |                     |                                 |                |                         |       |                  |              | _               |                |              |                    |              |          |
| in Shared Fold                                 | lers                   |                     |                                 |                |                         |       |                  |              |                 |                |              |                    |              |          |
| Expand                                         | 1 Upload               |                     |                                 |                |                         |       |                  |              |                 |                |              |                    |              |          |
| C Delete                                       | + Download             |                     |                                 |                |                         |       |                  |              |                 |                |              |                    |              |          |
|                                                | 00 000                 |                     |                                 |                |                         |       |                  |              |                 |                |              |                    |              |          |
| Copy                                           | Rename                 |                     |                                 |                |                         |       |                  |              |                 |                |              |                    |              |          |
| E Copy                                         | E] Rename              |                     |                                 |                |                         |       |                  |              |                 |                |              |                    |              |          |

Click on Shared Folders, under the Tasks tab click on upload button, browse the FCReports.xdrz file and click on upload.

In Oracle BI Publisher Enterprise, navigate to 'Shared Folders' and then to 'FCReports' folder. The screen will display the list of all available reports.

|                                  | nterprise                                                                                                    | Search All |      | Ŧ       | 0     | Administration | Help 🔻       | Sign Out   |
|----------------------------------|----------------------------------------------------------------------------------------------------|------------|------|---------|-------|----------------|--------------|------------|
| Catalog                          |                                                                                                    |            | Home | Catalog | New 💌 | Open 💌         | Signed In As | weblogic v |
| +- 土土 -5 み @ 『                   | X ₹ ▼ Location /Shared Folders/FCReports ▼                                                                            |            |      |         |       |                |              | 0          |
| Folders                          | excrditxm Last Modified 8/22/16 12:20 PM Created By weblogic<br>Open Schedule Jobs Job History Edit More *            |            |      |         |       |                |              | ^          |
| My Folders      Temp      Drafts | acrfcdir Last Modified 8/22/16 12.20 PM Created By weblogic<br>acrfcdir<br>Open Schedule Jobs Job History Edit More * |            |      |         |       |                |              |            |
| eod report     Shared Folders    | ecrgpbal Last Modified 8/22/16 12:20 PM Created By weblogic<br>Open Schedule Jobs Job History Edit More 🕶             |            |      |         |       |                |              |            |
| Components                       | ecrimal Last Modified 8/22/16 12:20 PM Created By weblogic<br>Open Schedule Jobs Job History Edit More *              |            |      |         |       |                |              |            |
| Graphic Sample Lite              | ecrmrevI Last Modified 8/22/16 12:20 PM Created By weblogic<br>Open Schedule Jobs Job History Edit More *             |            |      |         |       |                |              |            |
|                                  | ecrpcash Last Modified 8/22/16 12:20 PM Created By weblogic<br>Open Schedule Jobs Job History Edit More *             |            |      |         |       |                |              |            |
|                                  | ecrpcshd Last Modified 8/22/16 12:20 PM Created By weblogic<br>Open Schedule Jobs Job History Edit More *             |            |      |         |       |                |              |            |
|                                  | ecrpfvbl Last Modified 8/22/16 12:20 PM Created By weblogic<br>Open Schedule Jobs Job History Edit More 🕶             |            |      |         |       |                |              |            |
|                                  | ecrpmove Last Modified 8/22/16 12:20 PM Created By weblogic<br>Open Schedule Jobs Job History Edit More 🕶             |            |      |         |       |                |              |            |
| Tasks                            | acrreval Last Modified 8/22/16 12.20 PM Created By weblogic<br>Copen Schedule Jobs Job History Edit More *            |            |      |         |       |                |              |            |
| Expand 1 Upload                  | ecrstmnt Last Modified 8/22/16 12:20 PM Created By weblogic<br>Open Schedule Jobs Job History Edit More 🕶             |            |      |         |       |                |              |            |
| Copy & Cut                       | ecrstmov Last Modified 8/22/16 12:20 PM Created By weblogic<br>Open Schedule Jobs Job History Edit More 🕶             |            |      |         |       |                |              |            |
| Permissions Properties           | ecruncol Last Modified 8/22/16 12:20 PM Created By weblogic<br>Open Schedule Jobs Job History Edit More 🕶             |            |      |         |       |                |              |            |
| L <sup>+</sup> Export XLIFF      | ecst_detailed Last Modified 8/22/16 12:20 PM Created By weblogic<br>Open Schedule Jobs Job History Edit More *        |            |      |         |       |                |              | ~          |

In FCUBS properties Advice Type should be set to 'BIP' for displaying Branch Advice in PDF format

This completes the process of 'FCReports' folder creation.

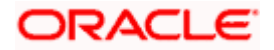

# 1.3.4 Creating BI Publisher Report Job

1. In the home page, on the left side, click on Report Job and select the report which has to be run

| RACLE <sup>BI Publishe</sup>                                                                                                    | r Enterprise                                                                                                    |                                                                                                    |                                                                                                    | Search     | All                                                         | Ŧ                                                                | 9              | Administration           | Help 🐨                                | Sign Out                                    |
|----------------------------------------------------------------------------------------------------|----------------------------------------------------------------------------------------------------|----------------------------------------------------------------------------------------------------|----------------------------------------------------------------------------------------------------|------------|-------------------------------------------------------------|------------------------------------------------------------------|----------------|--------------------------|---------------------------------------|---------------------------------------------|
| me                                                                                                    |                                                                                                    |                                                                                                    |                                                                                                    |            | Home                                                        | Catalog                                                          | New v          | Open v                   | Signed In As                          | weblogic v                                  |
| Create                                                                                                    | Recent                                                                                                    |                                                                                                    |                                                                                                    |            |                                                             |                                                                  |                |                          |                                       |                                             |
| Report                                                                                                    | Reports                                                                                                    |                                                                                                    |                                                                                                    |            |                                                             |                                                                  |                |                          |                                       |                                             |
| ~                                                                                                    | Others                                                                                                    |                                                                                                    |                                                                                                    |            |                                                             |                                                                  |                |                          |                                       |                                             |
| Report Job                                                                                                    | Favorites Manage                                                                                                    |                                                                                                    |                                                                                                    |            |                                                             |                                                                  |                |                          |                                       |                                             |
| Data Model                                                                                                    |                                                                                                    |                                                                                                    |                                                                                                    |            |                                                             |                                                                  |                |                          |                                       |                                             |
| More 🐙                                                                                                    |                                                                                                    |                                                                                                    |                                                                                                    |            |                                                             |                                                                  |                |                          |                                       |                                             |
| Browse/Manage                                                                                                    |                                                                                                    |                                                                                                    |                                                                                                    |            |                                                             |                                                                  |                |                          |                                       |                                             |
| Catalog Folders                                                                                                    |                                                                                                    |                                                                                                    |                                                                                                    |            |                                                             |                                                                  |                |                          |                                       |                                             |
| Report Jobs Report Job History                                                                                                    |                                                                                                    |                                                                                                    |                                                                                                    |            |                                                             |                                                                  |                |                          |                                       |                                             |
|                                                                                                    |                                                                                                    |                                                                                                    |                                                                                                    |            |                                                             |                                                                  |                |                          |                                       |                                             |
|                                                                                                    |                                                                                                    |                                                                                                    |                                                                                                    |            |                                                             |                                                                  |                |                          |                                       |                                             |
|                                                                                                    |                                                                                                    |                                                                                                    |                                                                                                    |            |                                                             |                                                                  |                |                          |                                       |                                             |
|                                                                                                    |                                                                                                    |                                                                                                    |                                                                                                    |            |                                                             |                                                                  |                |                          |                                       |                                             |
|                                                                                                    |                                                                                                    |                                                                                                    |                                                                                                    |            |                                                             |                                                                  |                |                          |                                       |                                             |
|                                                                                                    |                                                                                                    |                                                                                                    |                                                                                                    |            |                                                             |                                                                  |                |                          |                                       |                                             |
|                                                                                                    |                                                                                                    |                                                                                                    |                                                                                                    |            |                                                             |                                                                  |                |                          |                                       |                                             |
|                                                                                                    |                                                                                                    |                                                                                                    |                                                                                                    |            |                                                             |                                                                  |                |                          |                                       |                                             |
|                                                                                                    |                                                                                                    |                                                                                                    |                                                                                                    |            |                                                             |                                                                  |                |                          |                                       | - 0                                         |
|                                                                                                    |                                                                                                    |                                                                                                    |                                                                                                    |            |                                                             |                                                                  |                |                          |                                       | - A                                         |
| http://whf00blq.in.c                                                                                                    | racle.com:9502/xmlpserver/servle                                                                                                    | et/schedule                                                                                                    |                                                                                                    |            | ÷ ¢                                                         | Search                                                           |                |                          | ۰ م                                   |                                             |
| Cle BI Publisher : Sched ×                                                                                                    | oracle.com:9502/xmlpserver/servle                                                                                                    | et/schedule                                                                                                    |                                                                                                    | Search All | - C                                                         | Search                                                           | Q Ad           | ministration             | ,O →<br>Help ▼                        | · ☆☆ · Sign Out                             |
| Second State     Attp://whf00blq.in.c     BI Publisher: Sched ×      RACLE <sup>®</sup> BI Publisher: Sched b                                                                                                    | oracle.com:9502/xmlpserver/servle                                                                                                    | et/schedule                                                                                                    |                                                                                                    | Search All | v C                                                         | Search                                                           | ୍ Ad           | ministration             | ,O +<br>Help ▼                        | Sign Out                                    |
| Attp://whf00blq.in.e     If Publisher: Sched ×                                                                                                    | vracle.com:9502/xmlpserver/servle                                                                                                    | et/schedule                                                                                                    |                                                                                                    | Search All | → C<br>+<br>Home                                            | Search<br>Catalog                                                | Q. Ad<br>New ▼ | ministration<br>Open v   | ,O +<br>Help ▼<br>Signed Ir           | Sign Out<br>As infra                        |
| Attp://whf00blq.in.e     Ite BI Publisher : Sched ×     RACLE* BI Put     Report Job     Dverview     General Created b                                                                                                    | vacle.com.9502/xmlpserver/servle                                                                                                    | et/schedule                                                                                                    |                                                                                                    | Search All | v ⊄<br>Home                                                 | Search<br>Catalog                                                | Q, Ad<br>New ▼ | ministration<br>Open 🔻   | ,                                     | Sign Out<br>As infra<br>Submit              |
| Mttp://wh/00blq.in.c     de BI Publisher : Sched X     RACLE* BI Publisher : Sched X     General Created b     Report Name     Schedule Start imme                                                                                                    | racle.com.9502/umipserver/servle<br>Disher Enterprise<br>Jisher Enterprise<br>Destination<br>Destination<br>ediately Notification               | Open                                                                                                    |                                                                                                    | Search All | <ul> <li>✓ C</li> <li>✓</li> <li>✓</li> <li>Home</li> </ul> | Search<br>Catalog                                                | Q Ad New ▼     | ministration<br>Open 🔻   | ,⊃ -<br>Help =<br>Signed Ir<br>Return | Sign Out<br>As infra<br>Submit              |
| (iii)      (iiii)      (iiii)      (iiii)      (iiii)      (iiii)      (iiii)      (iiii)      (iiii)      (iiii)      (iiii)      (iiiii)      (iiiii)      (iiiii)      (iiiii)      (iiiiii)      (iiiiiii)      (iiiiiii)      (iiiiiiii)      (iiiiiiiii)      (iiiiiiiiii                                                                                                    | racle.com/9502/xmlpserver/servle<br>Disher Enterprise<br>vinifra Outputs<br>Destination<br>ddiately Notification                                | Open<br>Catalog                                                                                                    | anaboaa.                                                                                                    | Search All | - C                                                         | Search<br>Catalog                                                | Q, Ad<br>New ▼ | ministration<br>Open ▼   | ,O ↓<br>Help ♥<br>Signed Ir<br>Return | Sign Out<br>As infra<br>Submit              |
| Constant of the second second se | racle.com.9502/xmlpserver/servle<br>Disher Enterprise<br>Vinifra Outputs<br>Destination<br>deliately Notification<br>e Notification Diagnostic  | Open<br>Catalog<br>> My Folders                                                                                                    |                                                                                                    | Search All | - C                                                         | Search<br>Catalog                                                | Q Ad<br>New ▼  | ministration<br>Open 💌   | ,O ↓<br>Help ♥<br>Signed Ir<br>Return | Sign Out<br>As infra                        |
| Market Antrophysical State of the State of the State | vacle.com.9502/vmlpterver/servid<br>Disher Enterprise<br>y infra Outputs<br>pestination<br>Hotification Diagnostic<br>Q                         | Open<br>Catalog<br>> My Folders<br>> Shared Folders                                                                                                    | suspos                                                                                                    | Search All | v €<br>Home                                                 | Search<br>Catalog                                                | Q Ad<br>New ▼  | ministration<br>Open 💌   | ,⊘ ↓<br>Help ♥<br>Signed Ir<br>Return | Gign Out<br>Sign Out<br>AAS infra<br>Submit |
| Control Control C | vacle.com.9502/xmlpserver/servid<br>Disher Enterprise<br>y infra Outputs<br>Destination<br>Autification<br>e Notification Diagnostic            | Open<br>Catalog                                                                                                    | stropers                                                                                                    | Search All | v €<br>Home                                                 | Search Catalog                                                   | Q Ad           | ministration<br>Open v   | P ▼<br>Help ▼<br>Signed in<br>Return  | Sign Out<br>a As infra                      |
| Compared and a second and a second and a second and a second and a second and a second and a second and a second and a second and a second and a second and a second and a second a second  | vacle.com.9502/xmlpserver/servid<br>Dilsher Enterprise<br>y infra Outputs<br>Destination<br>adiately Notification<br>e Notification Diagnostic  | Open<br>Catalog<br>My Folders<br>Shared Folders<br>Components<br>Sample Lite<br>Sample Lite                                                                                                    | Surstee<br>Stratee<br>Stratee<br>Stratee                                                                                                    | Search All | ∼ d<br>₩<br>Home                                            | Search Catalog X                                                 | Q Ad           | ministration<br>Open ▼   | P ▼<br>Help ▼<br>Signed Ir<br>Return  | Sign Out<br>n As infra                      |
| Compared and a second and a second and  | vacle.com/9502/xmlpserver/servid<br>Disher Enterprise<br>y infra Outputs<br>Destination<br>delately Notification<br>e Notification Diagnostic   | Open<br>Catalog<br>My Folders<br>Shared Folders<br>Components<br>FCReports<br>Sample Life                                                                                                    | Surspoor                                                                                                    | Search All | ← C<br>₩<br>Home                                            | Search                                                           | Q Ad<br>New ≠  | ministration<br>Open ≠   | P +<br>Help ♥<br>Signed ir<br>Return  | Sign Out                                    |
| Comparison of the second second  | vacle.com 9502/xmlpserver/servid                                                                                                    | Copen<br>Catalog<br>My Folders<br>My Folders<br>Components<br>Components<br>Components<br>Sample Lite                                                                                                    | Strate<br>Strate<br>Styler<br>Strate<br>Strate<br>Strate<br>Strate<br>Strate                                                                                                    | Search All | - C                                                         | Search Catalog X                                                 | Q Ad           | ministration             | P +<br>Help ♥<br>Signed ir<br>Return  | Sign Out                                    |
|                                                                                                    | vacle.com 9502/xmlpserver/servid<br>Disher Enterprise<br>y infra Outputs<br>Destination<br>ediately Notification<br>a Notification Diagnostic   | Copen<br>Catalog<br>My Folders<br>Shared Folders<br>Components<br>Components<br>Sample Lile                                                                                                    | Suspective<br>Estrates<br>Stridger<br>Stroda<br>Stroda<br>Swacep<br>Swacep<br>Swacep                                                                                                    | Search All | - C                                                         | Search Catalog X                                                 | Q Ad           | ministration Vopen V     | P +<br>Help ≠<br>Signed ir<br>Return  | Sign Out                                    |
|                                                                                                    | racle.com 9502/vmlpserver/servid<br>Disher Enterprise<br>y infra Outputs<br>Destination<br>ediately Notification<br>e Notification Diagnostic   | Open<br>Catalog<br>My Folders<br>Shared Folders<br>Components<br>Components<br>Sample Lite                                                                                                    | Suspect                                                                                                    | Search All | - C                                                         | Search Catalog X                                                 | Q Ad<br>New ▼  | ministration F           | ,                                     | Sign Out                                    |
| Constraints of the second second | racle.com.9502/xmlp.rever/servid<br>Disher Enterprise<br>y infra Outputs<br>Destination<br>ediately Notification<br>e Notification Diagnostic   | Cypen<br>Catalog<br>My Folders<br>Shared Folders<br>Catalog<br>Shared Folders<br>Shared Folders<br>Sample Lite                                                                                                    | strattee<br>strattee<br>strber<br>strattee<br>strattee<br>svracep<br>svracep                                                                                                    | Search All | ∼ d<br>₩ome                                                 | Search                                                           | Q Ad           | ministration V<br>Open v | ,                                     | Sign Out<br>h As infra<br>Submit            |
| Construction of the second second secon | vacle.com.9502/xmlpserver/servid                                                                                                    | Copen<br>Catalog<br>My Folders<br>Shared Folders<br>Components<br>FCReports<br>Sample Lite                                                                                                    | <ul> <li>Strateg</li> <li>Strateg</li></ul>                                                                                                    | Search All | v d<br>₩ome                                                 | Search Catalog X                                                 | Q Ad<br>New ≠  | ministration V           | ,                                     | Sign Out                                    |
| Constraints of the second second | racle.com.9502/xmlpserver/servid                                                                                                    | Open<br>Catalog<br>My Folders<br>My Folders<br>Shared Folders<br>FCReports<br>Sample Lite                                                                                                    | Strattee<br>Strattee<br>Strattee<br>Strattee<br>Strattee<br>Swarep<br>Swarep<br>Swarep<br>Swarep<br>Swarep<br>Swarep<br>Swarep<br>Swarep<br>Swarep<br>Swarep<br>Swarep<br>Swarep<br>Strattee<br>Description<br>Strattee                                                                                                    | Search All | ← d                                                         | Search Catalog X                                                 | Q Ad<br>New ≠  | ministration V           | P +<br>Help ≠<br>Signed in<br>Return  | Sign Out<br>A As infra                      |
| Constant of the second second se | racie.com/9502/xmipserver/servid                                                                                                    | Copen<br>Catalog<br>My Folders<br>Shared Folders<br>Components<br>FCReports<br>Sample Lite                                                                                                    | Strattee<br>Strattee<br>Strattee<br>Strattee<br>Strattee<br>Swarep<br>Swarep       | Search All | - d                                                         | Search                                                           | Q Ad<br>New ≠  | ministration V           | p +<br>Help ♥<br>Signed in<br>Return  | Sign Out                                    |
| Constant of the second second se | racle.com/9502/xmlpserver/servid                                                                                                    | Copen<br>Catalog<br>My Folders<br>Shared Folders<br>Components<br>FCReports<br>Sample Lite                                                                                                    | Surace<br>Estrate<br>Strate<br>Strate<br>Strate<br>Swacep<br>Swacep<br>S | Search All | - d<br>Home                                                 | Search Catalog X Catalog Catalog Catalog Catalog Catalog Catalog | Q Ad<br>New ₹  | ministration V<br>Open V | ,                                     | Sign Out<br>Sign Out<br>As infra<br>Submit  |
| Control of the second second sec | racle.com 9502/xmlpserver/servid                                                                                                    | Copen<br>Catalog<br>My Folders<br>Catalog<br>Catalog<br>Cat | Surstee<br>Stratee<br>Stratee<br>Stratee<br>Stratep<br>Svacep<br>Svacep<br>S                                                                                                    | Search All | - d<br>+<br>Home<br>Open                                    | Search Catalog X Catalog Cancel                                  | Q Ad           | ministration  Qpen       | p +<br>Help ♥<br>Signed In<br>Return  | Sign Out<br>A S infra<br>Submit             |
| Compared and a second and a second and a second and a second and a second and a second and a second and a second and a second and a second a second a s | vacle.com.9502/vmlperver/servie<br>Disher Enterprise<br>y infra Outputs<br>Destination<br>etiately Notification<br>Notification Diagnostic<br>Q | Open Catalog My Folders Shared Folders Components Components Shared Folders Camponents Shared Folders Sample Lite                                                                                                    | Strattee<br>Strattee<br>Strattee<br>Strattee<br>Swaccop<br>Swaccop<br>Sw                                                                                                    | Search All | - d<br>Home                                                 | Search Catalog X Catalog Cancel                                  | Q Ad           | ministration v           | ,                                     | Sign Out<br>1 As infra<br>Submit            |

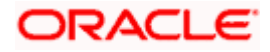

| C () S http://whf00blq.in.orscle.com/9502/xmlpserver/servlet/schedule |            | - ¢  | Search  |       |                | - ۵       | - <b>四 ×</b><br>] 命☆戀( |
|-----------------------------------------------------------------------|------------|------|---------|-------|----------------|-----------|------------------------|
| Oracle BI Publisher : Sched ×      Oracle BI Publisher Enterprise     | Search All |      |         | 0     | Administration | Heln 💌    | Sign Out               |
| Schedule Report Job                                                   |            | Home | Catalog | New 🔻 | Open 🔻         | Signed In | As infra v             |
| General Output Schedule Notification Diagnostic                       |            |      |         |       |                |           |                        |
| Report //FCReports/strstfee.xdo Q                                     |            |      |         |       |                |           |                        |

2. Click on Output Tab. The options will get defaulted from the report which can be changed, if needed. Use 'Bursting definition to Determine Output & Delivery Destination' – Select this option, this will default the output and destination path as defined in the bursting query of the report.

| (=) (B) http://whf00blq.in.oracle.com:9502/xmlpserver/servlet/schedule |            | - C  | Search  |       |                | ρ-          | 6 2      | 103 |
|------------------------------------------------------------------------|------------|------|---------|-------|----------------|-------------|----------|-----|
| Oracle BI Publisher : Sched × 📑                                        |            |      |         |       |                |             |          |     |
|                                                                        | Search All |      | •       | ٩, ١  | Administration | Help 💌      | Sign Out |     |
| Schedule Report Job                                                    |            | Home | Catalog | New 🔻 | Open 💌         | Signed In A | As infra | *   |
| ⊿ Overview                                                             |            |      |         |       |                | Return      | Submit   | 2   |
| General Created by infra Outputs View bursting definition              |            |      |         |       |                | Return      | Subinic  | ř., |
| Report Name /FCReports/strstee.xdo Destination                         |            |      |         |       |                |             |          |     |
| Schedule Start Infresidely Notification                                |            |      |         |       |                |             |          |     |
| General Output Schedule Notification Diagnostic                        |            |      |         |       |                |             |          |     |
| ✓ Use Bursting Definition to Determine Output & Delivery Destination   |            |      |         |       |                |             |          |     |
| Make Output Public                                                     |            |      |         |       |                |             |          |     |
| Save Data for Republishing                                             |            |      |         |       |                |             |          |     |
| Output                                                                 |            |      |         |       |                |             |          |     |
|                                                                        |            |      |         |       |                |             |          |     |
| Output is determined by burnline definition                            |            |      |         |       |                |             |          |     |
| Output is determined by bursting definition.                           |            |      |         |       |                |             |          |     |

- 3. Click on 'Submit' on then top right, to submit the job. A pop-up message asking job name is displayed. Enter any name in job name and click on 'OK'. Then a confirmation message that job is submitted successfully is displayed.
- 4. The job will generate the Report output in in destination configured in report.

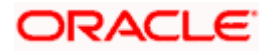

| ubmit                 |                     | @ ×       |
|-----------------------|---------------------|-----------|
| Report /FCReports/s   | strstfee.xdo        |           |
| Parameters            |                     |           |
| Schedule Start immedi | ately               |           |
| Output View bursting  | g definition        |           |
| Notification          |                     |           |
| Trigger Data Model    |                     |           |
| Trigger Name          |                     |           |
| Trigger Retry Limit   |                     |           |
| Trigger Pause Time    |                     |           |
| Trigger Parameters    |                     |           |
|                       |                     |           |
| Report Job Name       | PAD_StatementOfFees |           |
|                       |                     |           |
|                       |                     |           |
|                       |                     |           |
|                       |                     | OK Cancel |
|                       |                     |           |
|                       |                     |           |
|                       |                     |           |

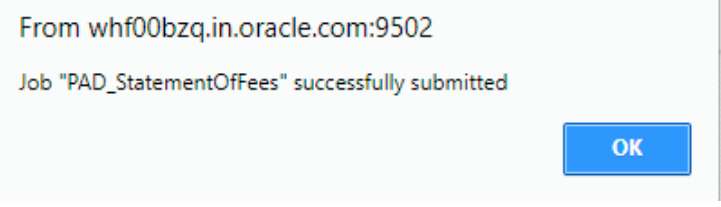

# 1.3.5 Configuring BIP Currency

You can set configuration for each currency by using one of the following methods.

- Configure using xdo.cfg file
- Configure from BIP server

### 1.3.5.1 Configuring Currency using 'xdo.cfg' file

In this method, you need to define the mask for each currency in the 'xdo.cfg' file. Further, place the 'xdo.cfg' file in the folder '<BI Publisher Repository>\Admin\Configuration'.

Click to view the 'xdo.cfg' file.

### 1.3.5.2 Configuring Currency from BIP Server

In order to configure the currency from BI Publisher server, follow the steps given below.

1. Go to Oracle BI Publisher Web Server's Administration Console. Specify the user name and password and click 'Sign In' button to sign in. On successful login, the following screen is displayed.

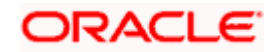

| ne to the second second | RACLE' BI Public   | sher Enterprise              |                              | Se                                   | arch All w                   | Q Administration Help ♥ Sign Out   |
|----------------------------------------------------------------------------------------------------|--------------------|------------------------------|------------------------------|--------------------------------------|------------------------------|------------------------------------|
| Create     Recert       0     Rest de<br>0 and and<br>0 and and<br>0 and                                                                                                    | me                 |                              |                              |                                      | Home Catalog                 | New v Open v Signed In As weblogic |
| Reprint Reprint R      | Create             | Recent                       |                              |                                      |                              |                                    |
| Report AD<br>Or a Mandel<br>Na v -<br>Second AD<br>Second AD<br>Second                                                                                                    | Report             | Reports                      |                              |                                      |                              |                                    |
| Construint         Disprision         Service         Service                                                                                                    | Report Job         | È                            |                              | B                                    |                              |                                    |
| Browney<br>(spensification)         Bistricution<br>(spensification)         Bistricution<br>(spensification)         Bistricution<br>(spensification)         Bistricution<br>(spensification)         Bistricution<br>(spensification)         Bistricution<br>(spensification)         Bistricution<br>(spensification)         Bistricution<br>(spensification)         Bistricution<br>(spensification)         Bistricution<br>(spensification)         Bistricution<br>(spensification)         Bistricution<br>(spensification)         Bistricution)         Bistricution         Bistricution         Bistri                                                                                                    | More w             |                              |                              |                                      |                              |                                    |
| Change Shares     Provide Sea     Provide Sea     Provide Sea     Provide Sea                                                                                                    | Browse/Manage      | tprosrep<br>Open Edit More v | torprsum<br>Open Edit More * | svrov<br>Open Edit More <del>v</del> | svidarep<br>Open Edit Nore v | svrbacci<br>Open Edit More v       |
| Republication Honory Republication Honory Republ    | Catalog Folders    | Others                       |                              |                                      |                              |                                    |
| everality<br>Exercises target                                                                                                    | Report Job History | Edit                         |                              | Edit                                 | Edit                         |                                    |
| Favorites Manape                                                                                                    |                    | Edit                         |                              |                                      |                              |                                    |
|                                                                                                    |                    | Favorites Manage             |                              |                                      |                              |                                    |
|                                                                                                    |                    |                              |                              |                                      |                              |                                    |
|                                                                                                    |                    |                              |                              |                                      |                              |                                    |
|                                                                                                    |                    |                              |                              |                                      |                              |                                    |

Click the link 'Administration' on the top right of the screen. The following screen is displayed.

| ORACLE' BI Publisher Enterprise                                                                                                    | Search Al                                                                                                    | w.      | ٩,    | Administration | Help v       | Sign Out   |
|----------------------------------------------------------------------------------------------------|----------------------------------------------------------------------------------------------------|---------|-------|----------------|--------------|------------|
| Administration                                                                                                    | Home                                                                                                    | Catalog | New * | Open 🔻         | Signed In As | weblogic * |
| Data Searce<br>JoBC Connection<br>And Connection<br>LLM Connection<br>Mar Barrier Advancements<br>Mar Barrier Advancements<br>HTTP: Connection<br>HTTP: Connection<br>HTTP: | System Matteriance<br>Benaric Configuration<br>Entertheir or comparison<br>Report View Configuration<br>Report View Configuration<br>Response and Response Logs |         |       |                |              |            |
| Security Center                                                                                                    | Runtime Configuration                                                                                                    |         |       |                |              |            |
| Security Configuration<br>Roles and Permissions<br>Digital Elignature                                                                                                    | Properties<br>Port Mappings<br>Currency Formats                                                                                                    |         |       |                |              |            |
| Delivery<br>Delivery Configuration<br>Protect                                                                                                    | Integration<br>Cracle Bil Presentation Services                                                                                                    |         |       |                |              |            |
| Pak<br>Bradi<br>WebDA/<br>HTTP<br>FTP<br>Cottert Server                                                                                                    |                                                                                                    |         |       |                |              |            |
| Document Claud Services                                                                                                    |                                                                                                    |         |       |                |              |            |
| Oracle BI Publisher (12.2.1.1.0. (build:20100526.2332)                                                                                                    |                                                                                                    |         |       |                |              |            |
|                                                                                                    |                                                                                                    |         |       |                |              |            |
|                                                                                                    |                                                                                                    |         |       |                |              |            |
|                                                                                                    |                                                                                                    |         |       |                |              |            |

Click 'Currency Format' under 'Runtime Configuration'. The following screen is displayed.

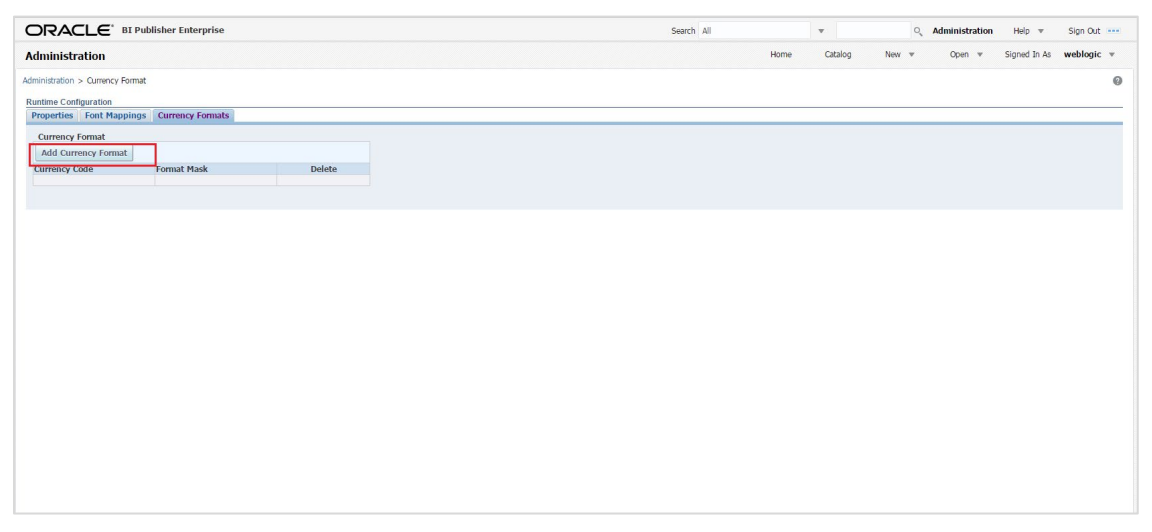

Click 'Add Currency Format' button. The following screen is displayed.

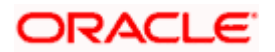

|                                                        |                                  |                             |   | Search All |      | •       | 0,    | Administration | Help 🔻       | Sign Out     |
|--------------------------------------------------------|----------------------------------|-----------------------------|---|------------|------|---------|-------|----------------|--------------|--------------|
| Administration                                         |                                  |                             |   | н          | lome | Catalog | New 🔻 | Open 🔻         | Signed In As | weblogic 🔻   |
| Administration > Currency Format > Add Currency Format |                                  |                             |   |            |      |         |       |                |              | 0            |
| Add Currency Format                                    |                                  |                             |   |            |      |         |       |                | ł            | Apply Cancel |
| Currency Format                                        |                                  |                             |   |            |      |         |       |                |              |              |
|                                                        | * Currency Code<br>* Format Mask | GBP<br>999G999G999G999G990M | ] |            |      |         |       |                |              |              |

Specify the currency code and the format mask. Click 'Apply' button.

Once the changes for all currencies are made, restart the OBIEE server.

This completes the process of currency configuration from BIP server.

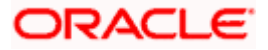

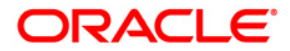

BIP Web Service Reports [May] [2021] Version 12.87.7.0.0

Oracle Financial Services Software Limited Oracle Park Off Western Express Highway Goregaon (East) Mumbai, Maharashtra 400 063 India

Worldwide Inquiries: Phone: +91 22 6718 3000 Fax: +91 22 6718 3001 https://www.oracle.com/industries/financial-services/index.html

Copyright © 2007, 2021, Oracle and/or its affiliates. All rights reserved.

Oracle and Java are registered trademarks of Oracle and/or its affiliates. Other names may be trademarks of their respective owners.

U.S. GOVERNMENT END USERS: Oracle programs, including any operating system, integrated software, any programs installed on the hardware, and/or documentation, delivered to U.S. Government end users are "commercial computer software" pursuant to the applicable Federal Acquisition Regulation and agency-specific supplemental regulations. As such, use, duplication, disclosure, modification, and adaptation of the programs, including any operating system, integrated software, any programs installed on the hardware, and/or documentation, shall be subject to license terms and license restrictions applicable to the programs. No other rights are granted to the U.S. Government.

This software or hardware is developed for general use in a variety of information management applications. It is not developed or intended for use in any inherently dangerous applications, including applications that may create a risk of personal injury. If you use this software or hardware in dangerous applications, then you shall be responsible to take all appropriate failsafe, backup, redundancy, and other measures to ensure its safe use. Oracle Corporation and its affiliates disclaim any liability for any damages caused by use of this software or hardware in dangerous applications.

This software and related documentation are provided under a license agreement containing restrictions on use and disclosure and are protected by intellectual property laws. Except as expressly permitted in your license agreement or allowed by law, you may not use, copy, reproduce, translate, broadcast, modify, license, transmit, distribute, exhibit, perform, publish or display any part, in any form, or by any means. Reverse engineering, disassembly, or decompilation of this software, unless required by law for interoperability, is prohibited.

The information contained herein is subject to change without notice and is not warranted to be error-free. If you find any errors, please report them to us in writing.

This software or hardware and documentation may provide access to or information on content, products and services from third parties. Oracle Corporation and its affiliates are not responsible for and expressly disclaim all warranties of any kind with respect to third-party content, products, and services. Oracle Corporation and its affiliates will not be responsible for any loss, costs, or damages incurred due to your access to or use of third-party content, products, or services.